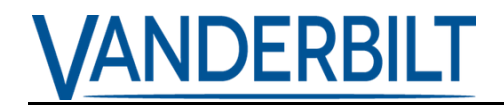

# SPC 3.13

# FIRMWARE RELEASE NOTES

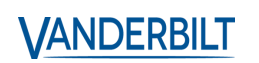

## VANDERBILT

#### **Release Summary**

| 3.13.0   | Release Build 20                                                                            | 4 |
|----------|---------------------------------------------------------------------------------------------|---|
| 1        | Feature: TWW keypad indicates the current system state                                      | 4 |
| 2        | Feature: TWW keypad sounds chime when invalid Pin/TWW Tag is presented                      | 4 |
| 3        | Feature: Dual authentication on TWW Keypads (Fob and Pin)                                   | 5 |
| 1        | Feature: Valid Users can restore/silence alerts from TWW Keypad                             | 5 |
| 1        | Feature: TWW Alerts can be viewed in the Web Browser Summary page                           | 5 |
| 2        | Feature: TWW Alerts can be restored / Inhibited / Isolated in the Web Browser Summary page  | 6 |
| 3        | Feature: Force set when TWW Keypads alerts are present                                      | 6 |
| 4<br>Key | Feature: Holding the SOS + Away key for 3 seconds generates a Medical alarm on the TWW pad. | 6 |
| 5        | Feature: A TWW Keypad Medical alarm turns on the appropriate system Outputs.                | 6 |
| 6        | Feature: TWW Keypad Medical alarms are logged.                                              | 6 |
| 7        | Feature: TWW Keypad Medical alarms are reported                                             | 7 |
| 8        | Feature: TWW Medical Alerts can be restored.                                                | 7 |
| 9        | Feature: Holding the SOS + SOS key for 3 seconds generates a Panic alarm on the TWW Keypad  | 7 |
| 10       | Feature: A TWW Keypad Panic alarm turns on the appropriate system Outputs.                  | 7 |
| 11       | Feature: TWW Keypad Panic alarms are logged.                                                | 7 |
| 12       | Feature: TWW Keypad Panic alarms are reported.                                              | 8 |
| 13       | Feature: TWW Panic Alerts can be restored.                                                  | 8 |
| 14       | Feature: Holding the SOS + Stay key for 3 seconds generates a Fire alarm on the TWW Keypad. | 8 |
| 15       | Feature: A TWW Keypad Fire alarm turns on the appropriate system Outputs.                   | 8 |
| 16       | Feature: TWW Keypad Fire alarms are logged.                                                 | 8 |
| 17       | Feature: TWW Keypad Fire alarms are reported.                                               | 9 |
| 18       | Feature: TWW Fire Alerts can be restored                                                    | 9 |
| 19       | Feature: If an Engineer is on site, the trouble LED will turn on on the TWW Keypad          | 9 |
| 20       | Feature: Alarm Status Indications for TWW Keypad.                                           | 9 |
| 21       | Feature: Medical/Fire/Panic Alarm Status Indications for TWW Keypad.                        | 9 |
| 22       | Feature: Arming via Pin code entry on TWW Keypad1                                           | 0 |
| 23       | Feature: Disarming via Pin code entry on TWW Keypad1                                        | 0 |
| 24       | Feature: Part arming via Pin code entry on TWW Keypad1                                      | 0 |
| 25       | Feature: TWW Keypad Fob Arming1                                                             | 0 |
| 26       | Feature: TWW Keypad Fob Disarming1                                                          | 0 |
| 27       | Feature: TWW Keypad Fob Partset 1                                                           | 1 |

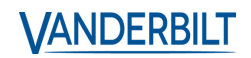

# VANDERBILT

| 28 | Feature: TWW FOB Enrollment 11                                          |
|----|-------------------------------------------------------------------------|
| 29 | Feature: Quick Fullset/Arming on TWW Keypad11                           |
| 30 | Feature: Quick Partset on TWW Keypad 11                                 |
| 31 | Feature: Authenticate users using the TWW keypad11                      |
| 1  | Feature: Signal Strength for TWW Keypad is displayed in the Web Browser |
| 2  | Feature: Battery Level for TWW Keypad is displayed in the Web Browser   |
| 1  | Feature: Added partial TWW keypad support 12                            |
| 2  | Redesign: Changed TWW and OWW web interface back-end12                  |
| 3  | Redesign: Changed TWW status message processing                         |
| 4  | Redesign: Changed both OWW and TWW sensor logging13                     |
| 5  | Improvement: Repeated TWW messages are now identifiable                 |
| 6  | Improvement: Make web interface enrol form and edit pages similar       |
| 7  | Improvement: Enrolled detectors and outputs have prefilled descriptions |
| 8  | Improvement: Added more statuses in the web interface TWW enrol list    |

# VANDERBILT

# 3.13.0 Release Build 20

#### **1** Feature: TWW keypad indicates the current system state.

| Feature<br>Description | The TWW keypad has the possibility to request a system state indication.                                                                                                    |
|------------------------|----------------------------------------------------------------------------------------------------|
| Notes                  | <ul> <li>Configure a user with PIN 2222</li> <li>On the TWW keypad ask for a system state indication by typing "ENTER"2222"ENTER"</li> <li>TWW keypad LEDs indicate the current system state:         <ul> <li>unset: area icon LED temporarily lights green (no beep)</li> <li>fullset: area icon LED + fullset key temporarily light red</li> <li>partset: area icon LED + partset key temporarily light red</li> </ul> </li> </ul> |

#### 2 Feature: TWW keypad sounds chime when invalid Pin/TWW Tag is presented.

| Feature<br>Description | The TWW keypad will sound the chime to indicate that invalid credentials have been presented to the keypad. |
|------------------------|----------------------------------------------------------------------------------------------------|
| Notes                  | Test the keypad sounds the chime with both invalid/unregistered PIN codes and TWW Tags                      |
|                        | Alarms will override this sound if active                                                                   |

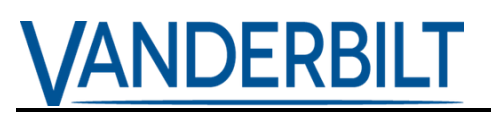

#### 3 Feature: Dual authentication on TWW Keypads (Fob and Pin)

| Feature<br>Description | When enabled, users are required to swipe their Fob, followed by their PIN to arm/partset/disarm the system from the TWW Keypad.                                                                                                    |
|------------------------|----------------------------------------------------------------------------------------------------|
| Notes                  | <ul> <li>Enable "Pin &amp; Pace" in System settings.</li> <li>Press Away Arm and swipe Fob</li> <li>Door Open Icon should display the next time the Keypad is pressed.</li> <li>Enter PIN and press Away Arm to complete the authentication process.</li> <li>Keypad Timeout setting determines the interval between the fob and PIN.</li> </ul> |

#### 1 Feature: Valid Users can restore/silence alerts from TWW Keypad

| Feature<br>Description | When a valid user enters their code on a TWW Keypad when an alert is present, the alert is restored                                                                                                    |
|------------------------|----------------------------------------------------------------------------------------------------|
| Notes                  | <ul> <li>Raise an alert medical/tamper/zone.</li> <li>Enter valid user code for the area where the alert Is present and followed by the disarm key.</li> <li>Alert should be restored and silenced if restorable.</li> </ul> Note: Alerts that cannot be restored (i.e. tamper is still active) will not be silenced and will continue to flash/sound on the TWW Keypad. |

#### 1 Feature: TWW Alerts can be viewed in the Web Browser Summary page.

| Feature<br>Description | Alerts generated by the TWW Keypad can be viewed in the Web browser                                                                                                 |
|------------------------|----------------------------------------------------------------------------------------------------|
| Notes                  | Remove the back cover of the Keypad to generate a tamper<br>alert.<br>Take the Keypad out of range to generate a lost Alert (Min 20<br>mins before alert is raised) |

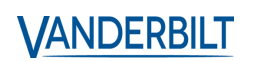

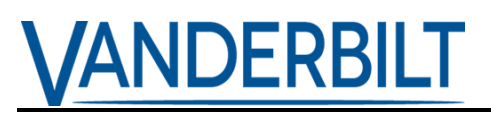

### 2 Feature: TWW Alerts can be restored / Inhibited / Isolated in the Web Browser Summary page.

| Feature<br>Description | Alerts generated by the TWW Keypad can be restored/inhibited/isolated from the wired keypads and web browser.       |
|------------------------|----------------------------------------------------------------------------------------------------|
| Notes                  | Generate alerts from the TWW Keypad and try to restore/inhibit/isolate them from the web browser and wired keypads. |

#### 3 Feature: Force set when TWW Keypads alerts are present

| Feature<br>Description | When there is a TWW Keypad alert active, a user must be able to do a force set.                                  |
|------------------------|----------------------------------------------------------------------------------------------------|
| Test notes             | Force set can only be performed from a wired keypad as there is<br>no way to display messages on the TWW Keypad. |

### 4 Feature: Holding the SOS + Away key for 3 seconds generates a Medical alarm on the TWW Keypad.

| Feature<br>Description | When enabled in the TWW Keypad configuration, holding the SOS + Away arm keys will generate a Medical alarm for the keypad area. |
|------------------------|----------------------------------------------------------------------------------------------------|
| Notes                  | Ensure this option is enabled in the TWW Keypad configuration                                                                    |

#### 5 Feature: A TWW Keypad Medical alarm turns on the appropriate system Outputs.

| Feature/Bug<br>Description | When a Medical alarm is generated from a TWW Keypad, the appropriate system outputs are enabled. |
|----------------------------|--------------------------------------------------------------------------------------------------|
| Notes                      |                                                                                                  |

#### 6 Feature: TWW Keypad Medical alarms are logged.

| Feature<br>Description | When an TWW Keypad medical alarm is activated, the alert is logged.  |
|------------------------|----------------------------------------------------------------------|
| Notes                  | Check the logs after activating a medical alarm from the TWW Keypad. |

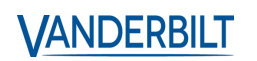

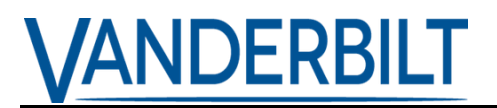

#### 7 Feature: TWW Keypad Medical alarms are reported.

| Feature<br>Description | When an TWW Keypad medical alarm is activated, the alert is reported and displayed on the Web browser summary page and wired keypads. |
|------------------------|----------------------------------------------------------------------------------------------------|
| Notes                  |                                                                                                    |

#### 8 Feature: TWW Medical Alerts can be restored.

| Feature<br>Description | TWW Keypad Medical alerts can be restored from Web browser and RKD keypads. |
|------------------------|-----------------------------------------------------------------------------|
| Notes                  |                                                                             |

### 9 Feature: Holding the SOS + SOS key for 3 seconds generates a Panic alarm on the TWW Keypad.

| Feature<br>Description | When enabled in the TWW Keypad configuration, holding the SOS + SOS keys will generate a Panic alarm for the keypad area. |
|------------------------|----------------------------------------------------------------------------------------------------|
| Notes                  |                                                                                                    |

#### **10** Feature: A TWW Keypad Panic alarm turns on the appropriate system Outputs.

| Feature<br>Description | When a Panic alarm is generated from a TWW Keypad, the appropriate system outputs are enabled. |
|------------------------|------------------------------------------------------------------------------------------------|
| Notes                  |                                                                                                |

#### 11 Feature: TWW Keypad Panic alarms are logged.

| Feature<br>Description | When an TWW Keypad Panic alarm is activated, the alert is logged. |
|------------------------|-------------------------------------------------------------------|
| Notes                  |                                                                   |

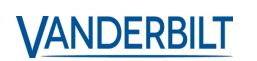

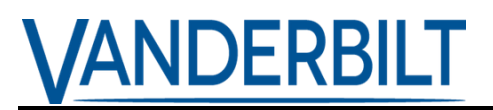

#### 12 Feature: TWW Keypad Panic alarms are reported.

| Feature/Bug<br>Description | When an TWW Keypad panic alarm is activated, the alert is reported and displayed on the Web browser summary page and wired keypads. |
|----------------------------|----------------------------------------------------------------------------------------------------|
| Notes                      | Messages are displayed on the Web Browser and Standard keypad menus                                                                 |

#### 13 Feature: TWW Panic Alerts can be restored.

| Feature<br>Description | TWW Keypad Panic alerts can be restored from Web browser and RKD keypads.                                       |
|------------------------|----------------------------------------------------------------------------------------------------|
| Notes                  | <ul><li>The TWW Keypad Panic alert can be restored from</li><li>Web Browser</li><li>Wired Keypad menu</li></ul> |

### 14 Feature: Holding the SOS + Stay key for 3 seconds generates a Fire alarm on the TWW Keypad.

| Feature<br>Description | When enabled in the TWW Keypad configuration, holding the SOS + Stay keys will generate a Fire alarm for the keypad area. |
|------------------------|----------------------------------------------------------------------------------------------------|
| Notes                  |                                                                                                    |

#### 15 Feature: A TWW Keypad Fire alarm turns on the appropriate system Outputs.

| Feature<br>Description | When a Fire alarm is generated from a TWW Keypad, the appropriate system outputs are enabled. |
|------------------------|-----------------------------------------------------------------------------------------------|
| Notes                  |                                                                                               |

#### 16 Feature: TWW Keypad Fire alarms are logged.

| Feature<br>Description | When an TWW Keypad Fire alarm is activated, the alert is logged.  |
|------------------------|-------------------------------------------------------------------|
| Notes                  | Check the logs after activating a Fire alarm from the TWW Keypad. |

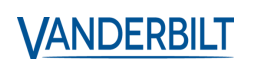

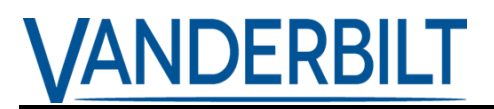

#### 17 Feature: TWW Keypad Fire alarms are reported.

| Feature<br>Description | When an TWW Keypad Fire alarm is activated, the alert is reported and displayed on the Web browser summary page and wired keypads. |
|------------------------|----------------------------------------------------------------------------------------------------|
| Notes                  | Checks the appropriate messages are displayed on the Web<br>Browser and RKD menus                                                  |

#### **18 Feature: TWW Fire Alerts can be restored.**

| Feature<br>Description | TWW Keypad Fire alerts can be restored from Web browser and RKD keypads.                                            |
|------------------------|----------------------------------------------------------------------------------------------------|
| Notes                  | <ul><li>Test the TWW Keypad Fire alert can be restored from</li><li>Web Browser</li><li>Wired Keypad menu</li></ul> |

### 19 Feature: If an Engineer is on site, the trouble LED will turn on on the TWW Keypad.

| Feature<br>Description | If an Engineer is on site, the trouble/warning icon on the TWW<br>Keypad will turn on                                                                             |
|------------------------|----------------------------------------------------------------------------------------------------|
| Notes                  | When an engineer is on site, the keypad must be pressed to display the warning icon status. This will stay on for 3 seconds and the keypad will go back to sleep. |
|                        | Check that the keypad states change status with the Engineer on/off site.                                                                                         |

#### 20 Feature: Alarm Status Indications for TWW Keypad.

| Feature<br>Description | Alarm Status is displayed on the TWW Keypad                                |
|------------------------|----------------------------------------------------------------------------|
| Notes                  | Generate a zone alarm and verify the status is displayed on the TWW Keypad |

#### 21 Feature: Medical/Fire/Panic Alarm Status Indications for TWW Keypad.

| Feature<br>Description | Tamper/Medical/Fire/Panic Alarm Status is displayed on the TWW Keypad                           |
|------------------------|-------------------------------------------------------------------------------------------------|
| Notes                  | Generate a Tamper/Medical/Fire/Panic alarm and verify the status is displayed on the TWW Keypad |

VANDERBILT

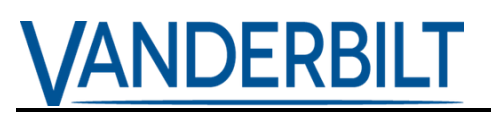

#### 22 Feature: Arming via Pin code entry on TWW Keypad.

| Feature     | A valid user can arm/fullset the system by entering their pin code |
|-------------|--------------------------------------------------------------------|
| Description | on the TWW Keypad                                                  |
| Notes       | Enter a valid user code followed by the Away Arm key               |

#### 23 Feature: Disarming via Pin code entry on TWW Keypad.

| Feature<br>Description | A valid user can disarm/unset the system by entering their pin code on the TWW Keypad |
|------------------------|---------------------------------------------------------------------------------------|
| Notes                  | Enter a valid user code followed by the Enter key                                     |

#### 24 Feature: Part arming via Pin code entry on TWW Keypad.

| Feature<br>Description | A valid user can part arm/set the system by entering their pin code on the TWW Keypad |
|------------------------|---------------------------------------------------------------------------------------|
| Notes                  | Enter a valid user code followed by the Stay Arm key                                  |

#### 25 Feature: TWW Keypad Fob Arming.

| Feature<br>Description | Arm/Fullset the system using a FOB on a TWW Keypad                              |
|------------------------|---------------------------------------------------------------------------------|
| Notes                  | Press the Away Arm key on the TWW Keypad followed by the Fob to arm the system. |

#### 26 Feature: TWW Keypad Fob Disarming.

| Feature<br>Description | Disarm/unset the system using a FOB on a TWW Keypad                          |
|------------------------|------------------------------------------------------------------------------|
| Notes                  | Press the Enter key on the TWW Keypad followed by the Fob to arm the system. |

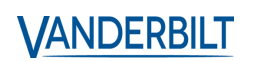

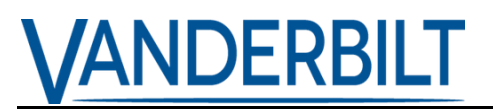

#### 27 Feature: TWW Keypad Fob Partset.

| Feature<br>Description | Partset the system using a FOB on a TWW Keypad                                       |
|------------------------|--------------------------------------------------------------------------------------|
| Notes                  | Press the Stay Arm key on the TWW Keypad followed by the Fob to Part-set the system. |

#### 28 Feature: TWW FOB Enrollment.

| Feature<br>Description | Support for adding FOBs compatible with the TWW Keypad.      |
|------------------------|--------------------------------------------------------------|
| Notes                  | Test FOB enrolment with both the web browser and rkd keypad. |

#### 29 Feature: Quick Fullset/Arming on TWW Keypad.

| Feature<br>Description | Users can quick set the system without entering their user code or swiping their fob if enabled.                                     |
|------------------------|----------------------------------------------------------------------------------------------------|
| Notes                  | <ul> <li>The Fullset Option must be enabled in the TWW Keypad configuration.</li> <li>Hold the Away Arm key for 3 seconds</li> </ul> |

#### 30 Feature: Quick Partset on TWW Keypad.

| Feature<br>Description | Users can quick partset the system without entering their user code or swiping their FOB if enabled.                                   |
|------------------------|----------------------------------------------------------------------------------------------------|
| Notes                  | <ul> <li>The Partset A Option must be enabled in the TWW Keypad configuration.</li> <li>Hold the Stay Arm key for 3 seconds</li> </ul> |

#### 31 Feature: Authenticate users using the TWW keypad.

| Feature<br>Description | Process TWW keypad PINs and authenticate users. Add support for duress, code tamper, user rights, user and keypad accessibility. |
|------------------------|----------------------------------------------------------------------------------------------------|
| Notes                  |                                                                                                    |

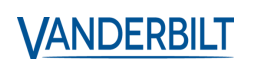

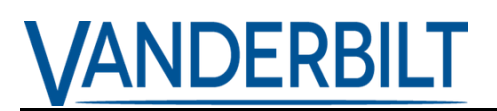

#### 1 Feature: Signal Strength for TWW Keypad is displayed in the Web Browser.

| Feature<br>Description | Display the signal strength of enrolled TWW Keypad in the TWW Status page and Configuration page.                    |
|------------------------|----------------------------------------------------------------------------------------------------|
| Notes                  | Move the TWW Keypad away from the SPC panel to decrease the signal strength. The signal should decrease accordingly. |

#### 2 Feature: Battery Level for TWW Keypad is displayed in the Web Browser.

| Feature<br>Description | Display the battery level of enrolled TWW Keypads in the TWW Status and Configuration pages. |
|------------------------|----------------------------------------------------------------------------------------------|
| Notes                  | Test the keypad with full and low batteries to change the status of the battery level.       |

#### 1 Feature: Added partial TWW keypad support.

| Feature<br>Description | <ul> <li>Added initial TWW keypad support in the RF communication stack.</li> <li>Added TWW keypad support in the web interface (device list, enrol and edit).</li> <li>Added TWW keypad support in the keypad (device list, enrol and edit).</li> <li>Added intruder support for issuing panics.</li> </ul> |
|------------------------|----------------------------------------------------------------------------------------------------|
|                        | <ul> <li>Implemented TWW keypad 'fail to set' and 'device lost'.</li> <li>Implemented support functions for checking led/buzzer policy, user access to keypad area, alerts/faults/area states to be indicated and user code verification.</li> </ul>                                                         |
| Notes                  |                                                                                                    |

#### 2 Redesign: Changed TWW and OWW web interface back-end.

| Feature/Bug<br>Description | Modularized the web interface back-end in order to provide easier support for keypads. |
|----------------------------|----------------------------------------------------------------------------------------|
| Notes                      |                                                                                        |

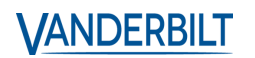

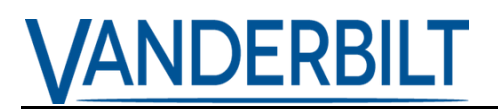

#### 3 Redesign: Changed TWW status message processing.

| Feature<br>Description | Modularized the TWW device status processing in order to provide support for keypads and PIR CAMs. |
|------------------------|----------------------------------------------------------------------------------------------------|
| Notes                  |                                                                                                    |

#### 4 Redesign: Changed both OWW and TWW sensor logging.

| Feature<br>Description | Sensor logging now takes into consideration the sensor configuration (e.g. tamper configuration). |
|------------------------|---------------------------------------------------------------------------------------------------|
| Notes                  | Previously, indifferent of the sensor tamper configuration a tamper would be logged.              |

#### 5 Improvement: Repeated TWW messages are now identifiable.

| Feature<br>Description | If a TWW sensor/output/keypad message is repeated this will be visible in the web interface TWW device list, in the web interface TWW enrol list and in the web interface TWW sensor logs. |
|------------------------|----------------------------------------------------------------------------------------------------|
| Notes                  |                                                                                                    |

#### 6 Improvement: Make web interface enrol form and edit pages similar.

| Feature<br>Description | The web interface enrol form and edit pages are now identical in order to simplify default device configurations. |
|------------------------|----------------------------------------------------------------------------------------------------|
| Notes                  | The TWW device enrol procedure has also been slightly tweaked.                                                    |

#### 7 Improvement: Enrolled detectors and outputs have prefilled descriptions.

| Feature<br>Description | Added prefilled descriptions for detectors and outputs. |
|------------------------|---------------------------------------------------------|
| Notes                  |                                                         |

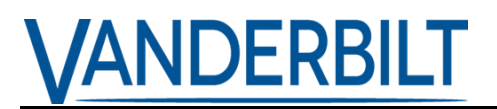

#### 8 Improvement: Added more statuses in the web interface TWW enrol list.

| Feature<br>Description | Previously the web interface TWW enrol list displayed just the<br>'alarm', 'tamper' and 'close' statuses. Added more statuses in<br>order to confirm the device identity more easily |
|------------------------|----------------------------------------------------------------------------------------------------|
| Notes                  |                                                                                                    |

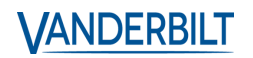